## **TalkNow**

## 사용자 메뉴얼

## Ver 3.2

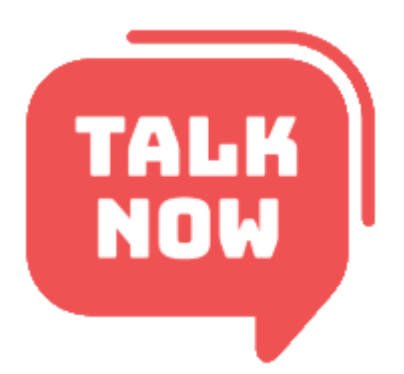

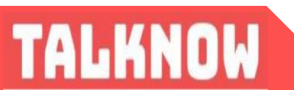

(주) 토크나우

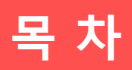

### 목 차

| 가이드 메인                      | 1  |
|-----------------------------|----|
| <u>1장. 토크나우 서비스 개요</u>      |    |
| 1.1 토크나우 설명                 | 3  |
| 1.2 토크나우 사용환경               | 4  |
| <u>2장. 토크나우 <b>기능</b></u>   |    |
| 2.1 설치 및 로그인 - 설치하기         | 5  |
| 2.1 설치 및 로그인 - 로그인하기        | 6  |
| 2.2 메인화면 – 방 탭              | 7  |
| 2.2 메인화면 – 방 탭              | 8  |
| 2.3 메인화면 - 조직도 탭            | 9  |
| 2.4 메인화면 – 개인 탭             | 10 |
| 2.5 내 상태 설정                 | 11 |
| 2.6 <b>대화하기</b>             | 12 |
| 2.7 쪽지보내기                   | 13 |
| 2.8 <b>파일보내기</b>            | 14 |
| 2.9 음성 및 화상 대화              | 15 |
| 2.10 <b>화상 회의</b>           | 16 |
| 2.11 원격제어 - 시작하기            | 17 |
| 2.12 원격제어 - 기능              | 18 |
| 2.13 원격제어 - 제어 화면 메뉴        | 19 |
| 2.14 포스트 <mark>잇 메모장</mark> | 20 |
| 2.15 환경설정                   | 21 |

### <u>3장. 문의사항</u>

|                       | 00 |
|-----------------------|----|
|                       | ∠∠ |
| 3.1 서미스 상애 발생시 A/S 요성 |    |

#### 1.1 토크나우 설명

토크나우 서비스는 파일전송 및 원격제어 가능한 메신저 기반의 협업 기능과 화상회의 기능으로 구성되어 있습니다.

#### 서비스 특징

- ✓ Server 와 Client 간의 통신을 XML 언어로 구현하여 기능 확장성 및 관리가 뛰어남
- ✔ 메신저 기반의 원격제어, 화상회의,포스트잇,내부편지함 제공
- ✔ 일반 메신저 기능인 1:1 및 다자간 채팅, 음성통화, 화상 통화, 파일 전송 가능
- ✔ 기업이나 단체의 조직도와 연동하여 빠른 통신 수단 제공
- ✔ 자동 업데이트로 버전 관리 편리
- ✔ 대화명 변경 기능으로 부재 상황을 구체적으로 표현할 수 있습니다.
- ✔ 일반 전화보다 탁월한 음질로 무제한 무료 통화 가능
- ✔ 온라인 사용자만 보는 기능, 온라인 주소록 Drag-and-Drop 이동 기능 등 편리한 부가 기능

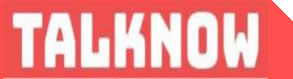

#### 1.2 토크나우 사용환경

| 구분    | 항목       | 최소사양                               | 권장사양                 |  |
|-------|----------|------------------------------------|----------------------|--|
| CPU   |          | Pentium II 이상                      | Pentium IV 1.4GHz 이상 |  |
| ᅨᄃᅃᇇ  | 메모리      | 128MB RAM 이상 256MB RAM 이상          |                      |  |
| 아드케어  | 해상도      | 1024 x 768 1024 x 768              |                      |  |
|       | 모니터      | 1024 x 768 해상도 지원 가능 모니터 (15인치 이상) |                      |  |
| 사고트에이 | 운영체제(OS) | Windows 98/2000/NT/XP/10           |                      |  |
| 소프드웨어 | 브라우저     | MS IE 11 이상                        |                      |  |

※ Windows 98 이하 버전 (Windows 95, Windows 98 SE 포함) 의 경우에는 현재 MS社 에서 업데이트 패치 및 기술적 지원을 하지 않는 운영체제입니다. 본 토크나우 메신저의 경우 MS社 의 소프트웨어(OS 포함) 와 연동되어 서비스되므로 MS社 에서 더 이상 지원하지 않는 Windows 98 이하 운영체제를 사용 시에 원활한 서비스를 제공받지 못하실 수 있으므로, Windows 2000(Windows Me 제외) 이상의 운영체제 사용을 권장합니다.

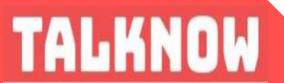

#### 2.1 설치 및 로그인 - 설치하기

<u>http://talknow.io/install</u> – 설치 주소 링크

| 0:   |                                          |
|------|------------------------------------------|
| 휴 문의 |                                          |
|      |                                          |
| +    | 다운로드 버튼을 누르고<br>프로그램 설치                  |
| -    | 프로그램 설치 된 후<br>바탕화면 아이콘을<br>클릭하여 프로그램 실행 |
|      | × E                                      |

<u>http://msgr2.talknow.co.kr/msgr/talknowio\_setup.exe</u> ※ 직접 설치 시 위 링크를 통해 바로 다운로드 가능

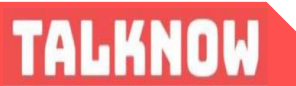

#### 2.1 설치 및 로그인 - 로그인하기

로그인창에서 개인 ID, 비밀번호를 입력한 후 메신저에 접속합니다. 회사 ID, 비밀번호는 회사관리자로 부터 발급 받으세요.

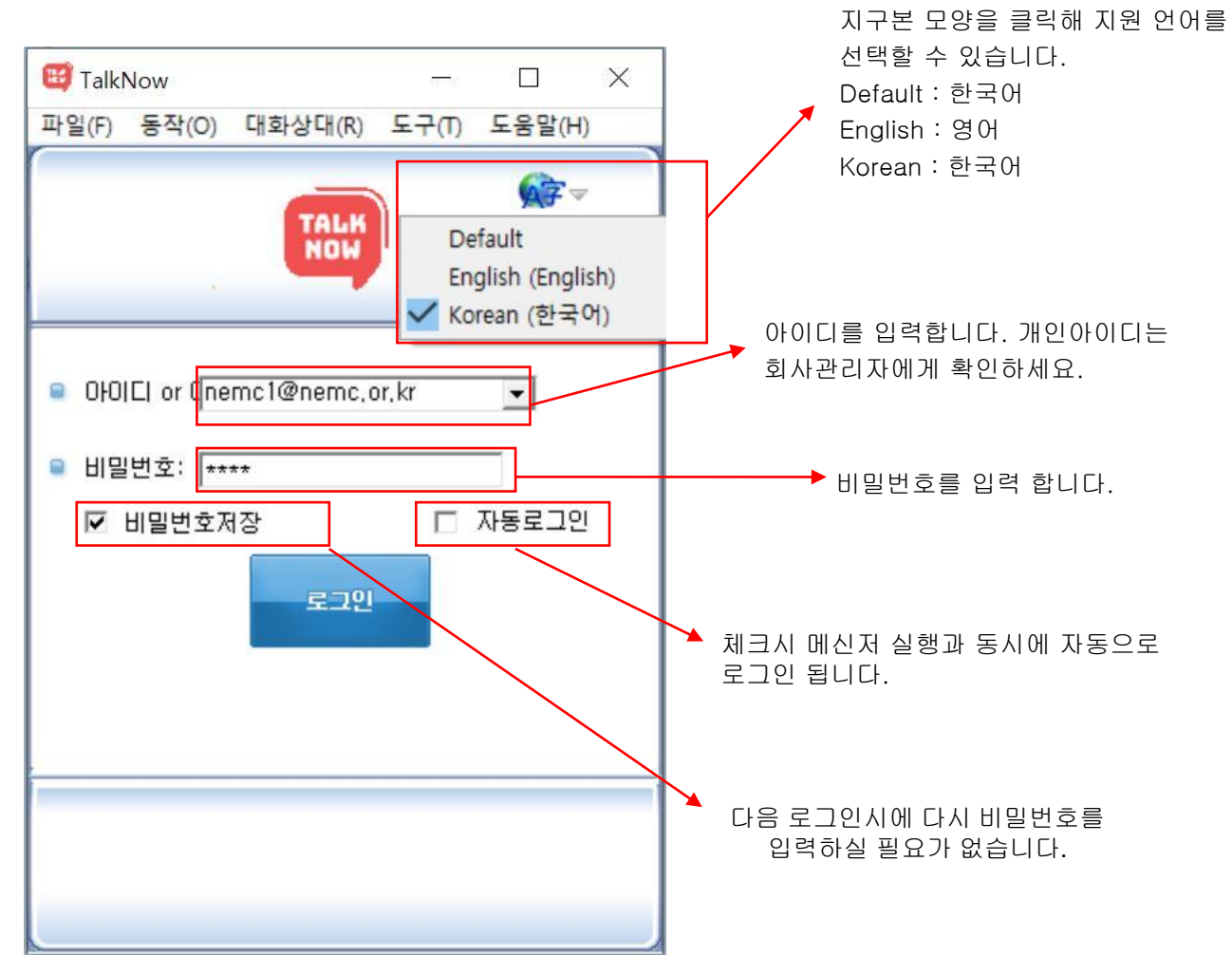

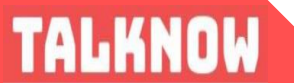

#### 2.2 메인화면 - 방 탭

방 탭에서는 기업의 스마트 회의실를 만들어 영상, 음성, 채팅 등 다양한 기능을 이용해 협업을 할 수 있습니다.

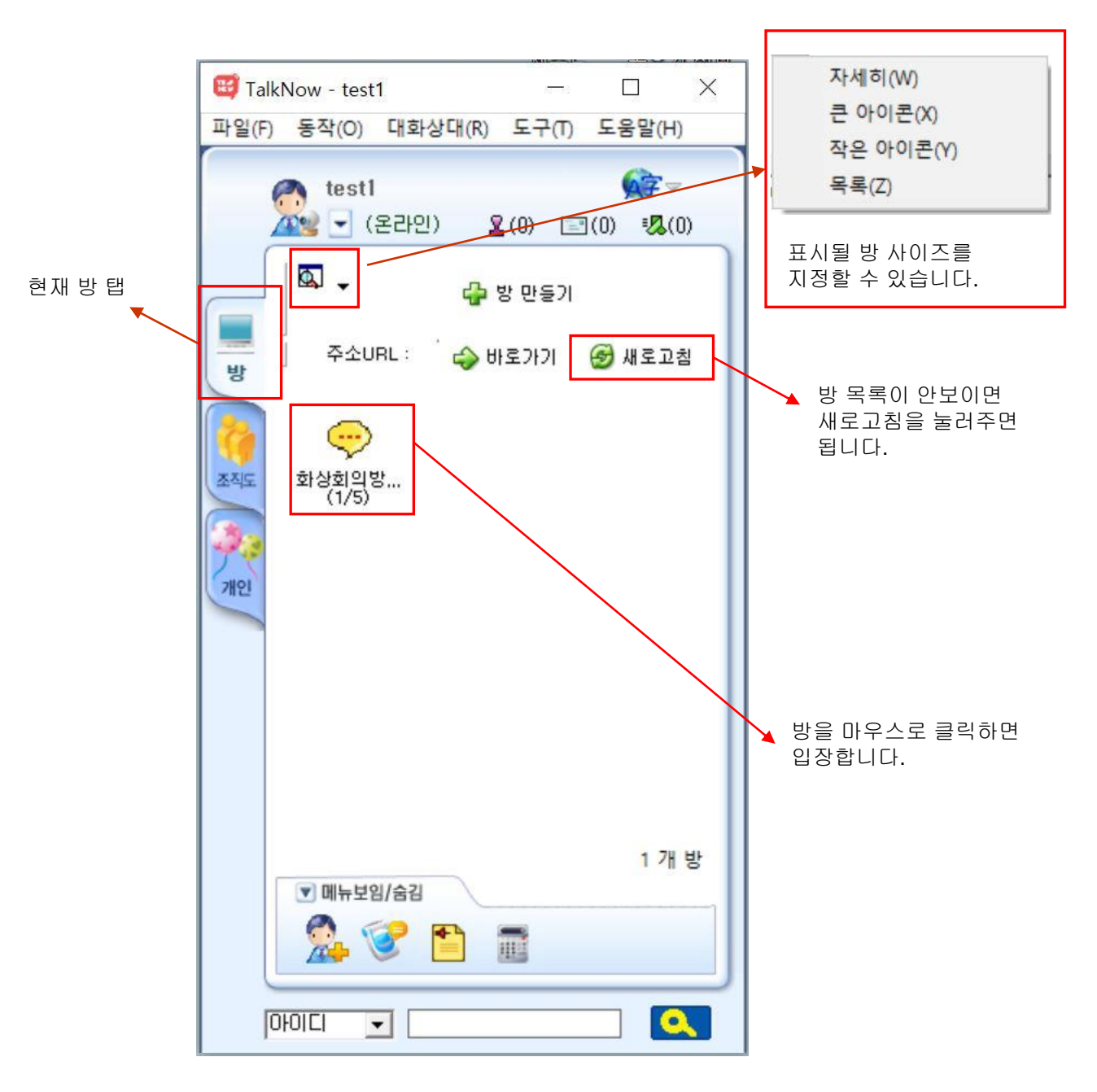

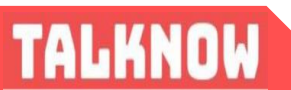

#### 2.2 메인화면 - 방 탭

방 탭에서는 기업의 스마트 회의실를 만들어 영상, 음성, 채팅 등 다양한 기능을 이용해 협업을 할 수 있습니다.

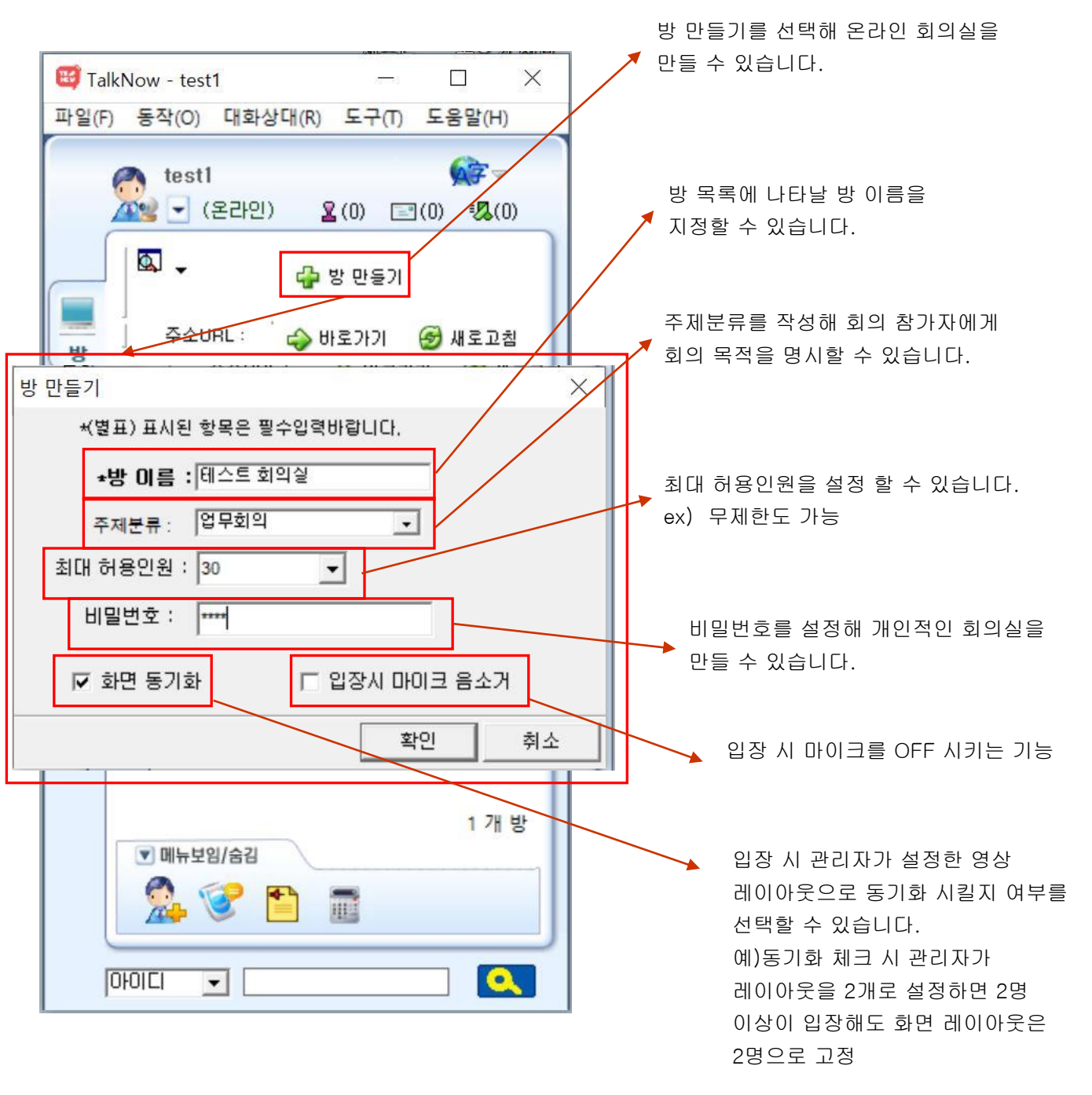

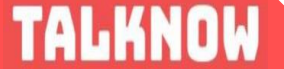

#### 2.3 메인화면 - 조직도 탭

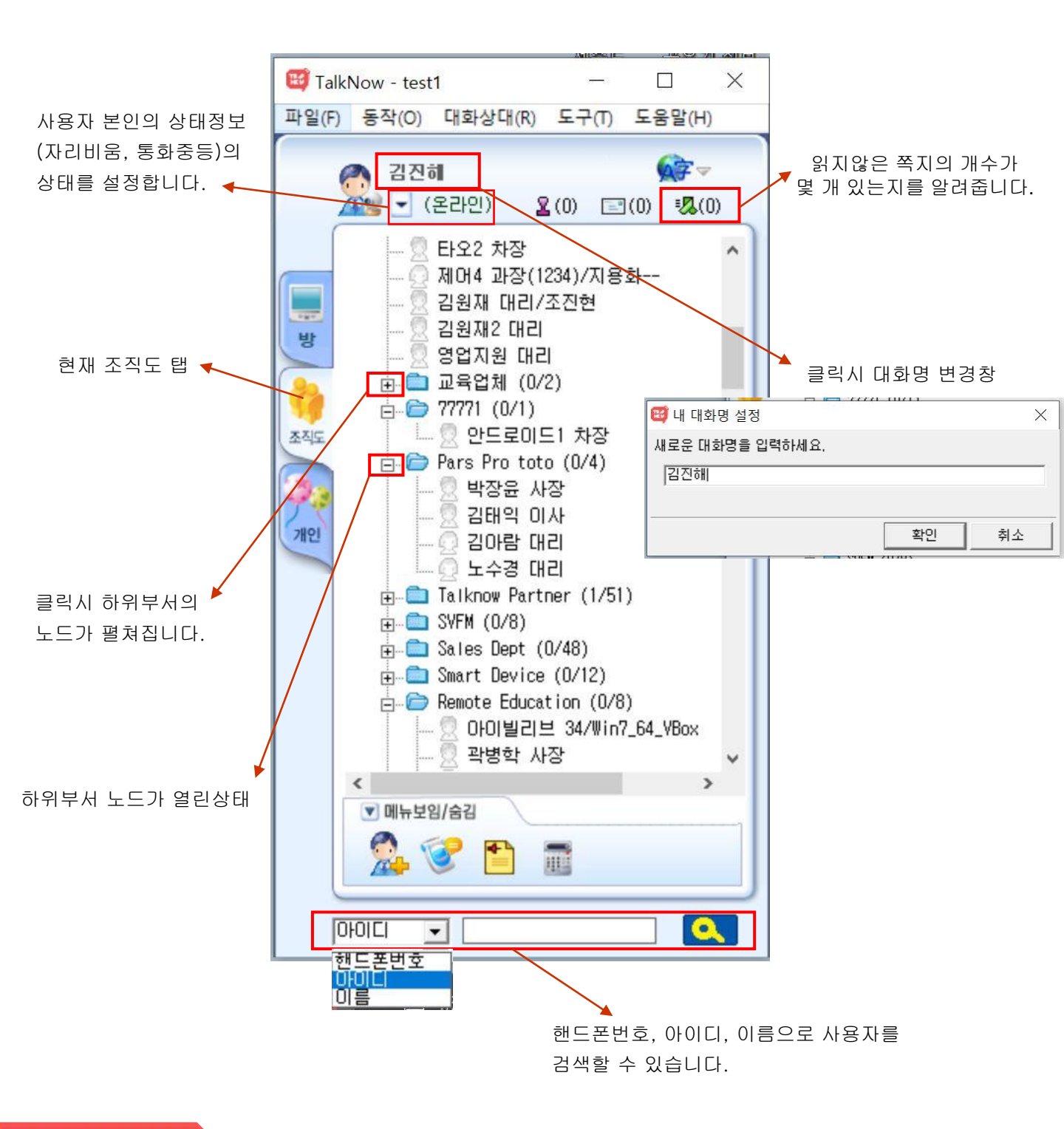

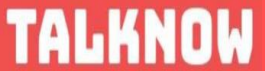

#### 2.4 메인화면 - 개인 탭

개인 탭 기능을 이용하면 회사 조직도 트리로 부터 사용자 자신만의 편한 트리를 만들어 관리할 수 있습니다.그룹 추가를 통하여 자신만의 그룹을 생성할수 있으며 드래그앤 드롭을 간단하게 편집할 수 있습니다.

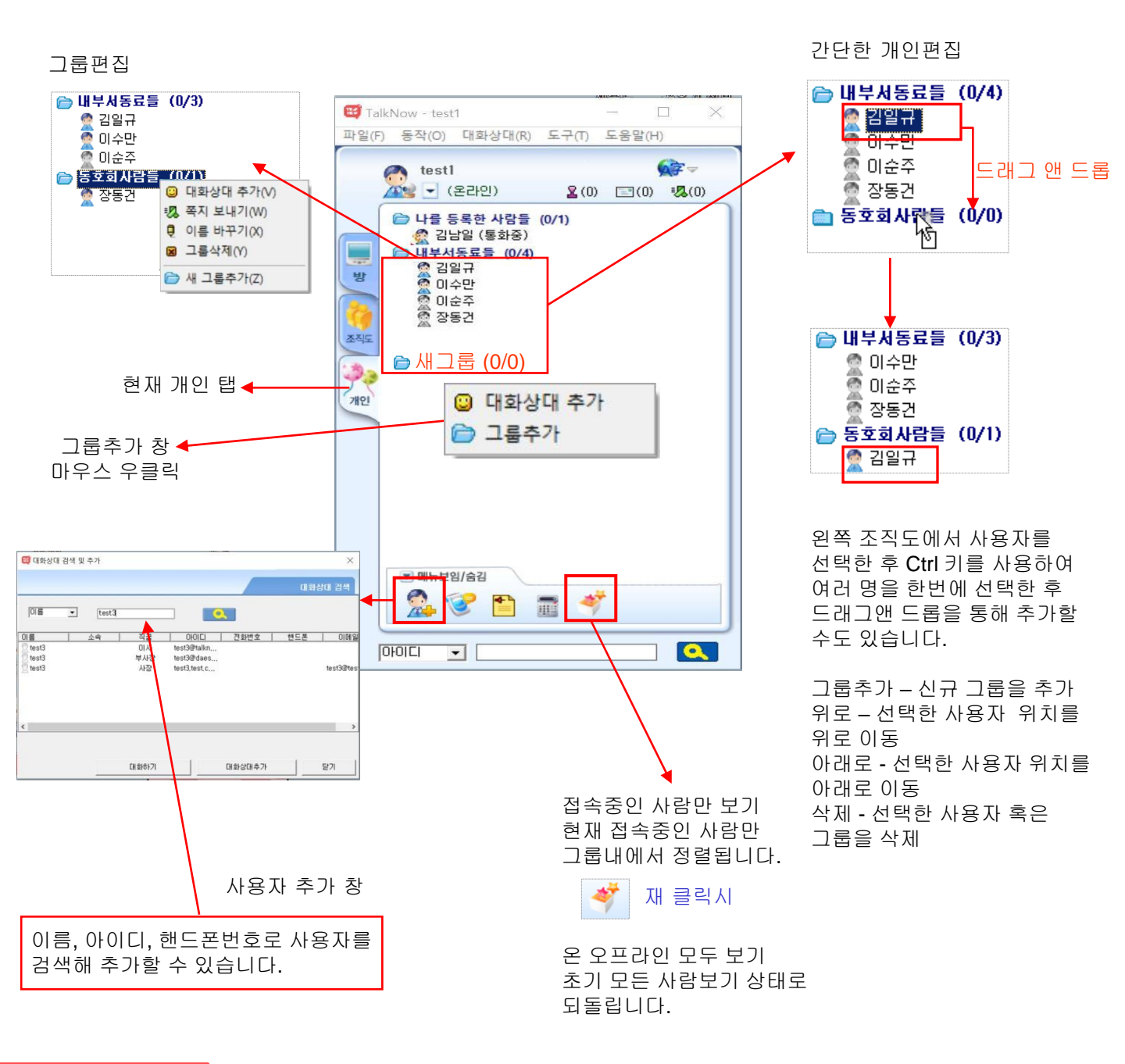

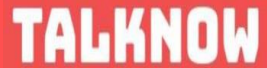

2.5 내 상태 설정

😅 TalkNow - test1 X ▶ 클릭 시 나의상태 변경창 파일(F) 동작(O) 대화상대(R) 도구(T) 도움말(H) 67 -🎮 홍긜동 👮 온라인 현재 메신저에 접속해 있 🚾 🚽 (온라인) **2**(0) **⊡**(0) (0) 는 상태설정 입니다. 👝 🛛 🙎 온라인(S) 👰 잠시 자리 비움 잠시 자리를 비울 경우 ▷ 조시자리비움(T)
▷ 조래자리비움(U) -👧 오래 자리 비움 오래 자리를 비울 경우의 방 🛃 다른용무중(V) 상태를 표시합니다. 통화중(W) 스트용2 🔐 식사중(X) 🛃 다른 용무 중 다른 용무 중일 경우의 상 💦 회의중(Y) 조직도 태설정입니다. 대화명 변경(Z) 개인 🙋 통화 중 통화 중 일 때의 상태표시 입니다. 🕷 식사 중 식사 중 일 때의 상태표시 입니다. \delta 회의 중 회의 중 일 때의 상태표시 ▼ 메뉴보임/숨김 입니다. 1 4 4 AL-내 대화 명 설정 내 대화 명 설정 시 내 이 름 옆에 함께 출력됩니다. 0 OFOLCI -😇 내 대화명 설정 X 새로운 대화명을 입력하세요. 홍긜동 대화명 변경창 확인 취소

TALKNOW

2.6 대화 하기

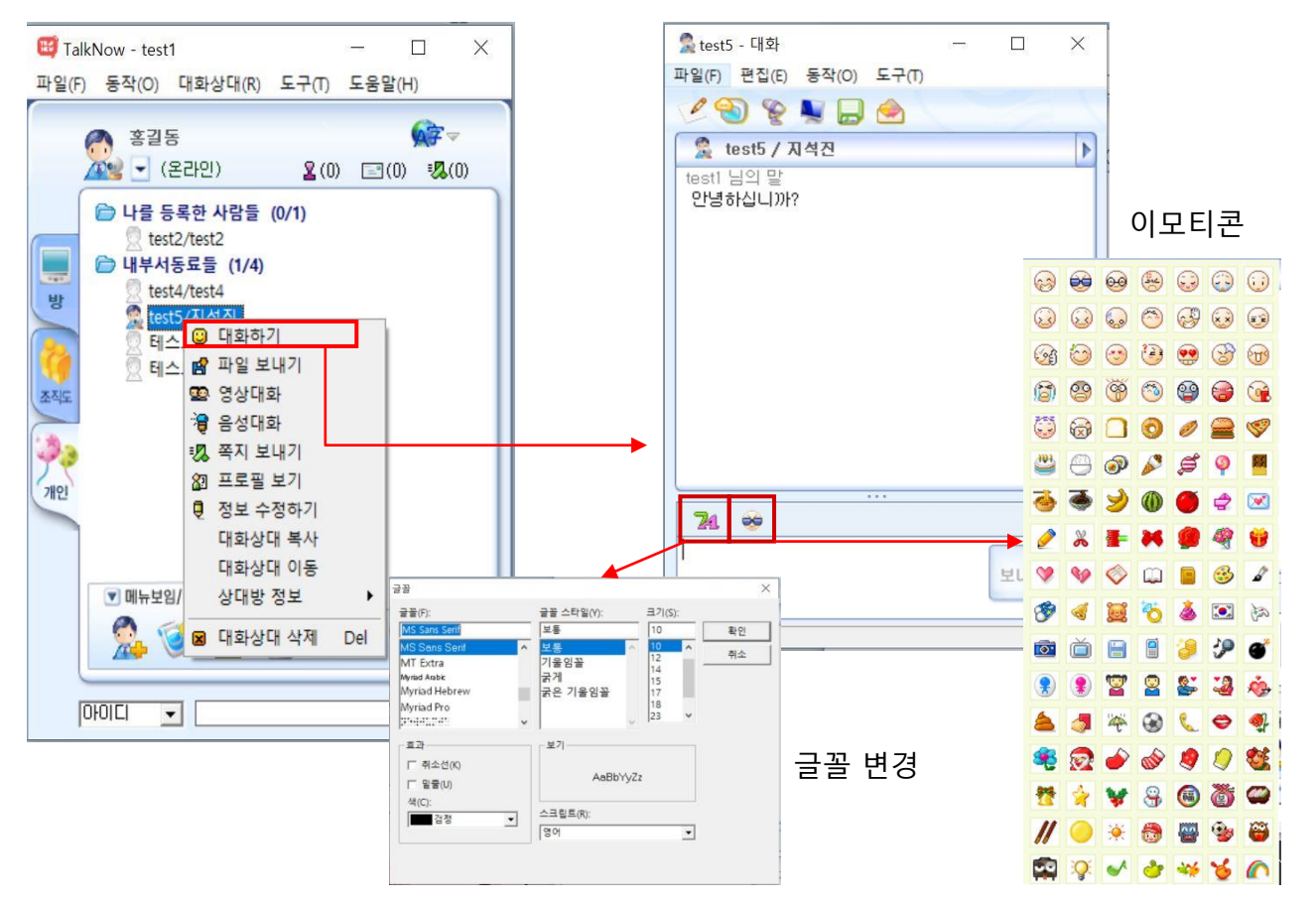

대화하기를 클릭하시면 대화하기 창이 열리며 대화를 시작하실 수 있습니다. 대화중에 글꼴을 변경하거나 이모티콘을 사용할 수 있습니다.

1 - 채팅 초대하기 기능으로 대화에 또 다른 사용자를 참여시킬 수 있습니다. 초대하기

- 대화상대에게 파일을 전송할 수 있습니다. 파일 전송은 1:1 의 대화에서만 사용 가능합니다. 여러 명에게 파일을 전송하기 위해서는 쪽지를 이용하세요.

-화상대화

파일전송

- 상대방이 수락하면 화상대화를 하실 수 있습니다.

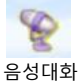

- 음성 고 음질 MP3급으로 음성대화를 하실 수 있습니다.

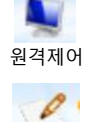

화이트보드

양방향 동시 판서 가능한 온라인 공유를 하실 수 있습니다.

- 상대방 PC 원격제어를 하실 수 있습니다.

(타블렛 전용 입력도 지원)

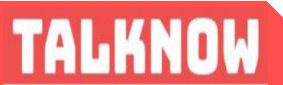

#### 2.7 쪽지 보내기

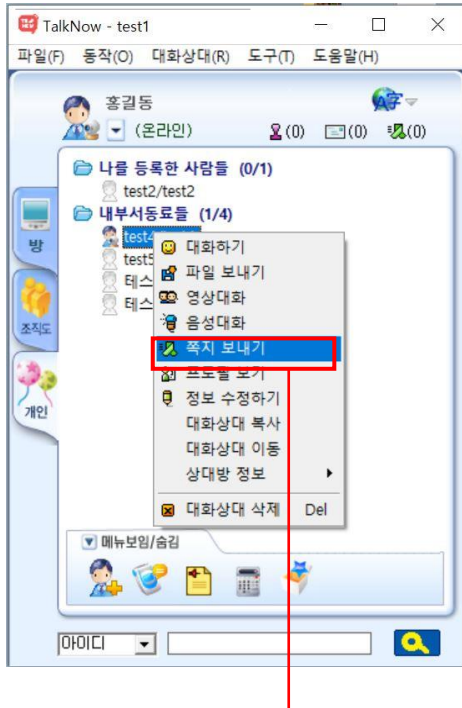

 쪽지를 보내고자 하는 사용자 혹은 부서에 마우스를 위치시키고 오른쪽 클릭한 후 컨텍스트 메뉴에서 쪽지보내기를 클릭합니다.
 Ctrl 키를 누른 채 여러 명의 사용자를 선택하여 쪽지를 보낼 수 있습니다.

2 쪽지를 작성한후 보내기 버튼을 클릭하면 쪽지가 발송됩니다.
 발송된 쪽지는 실시간으로 상대에게 전송되며 자동으로 서버에도
 보관 됩니다. 따라서 상대가 미접속(오프라인상태)시에도 쪽지를
 발송할 수 있습니다. 상대가 미접속시에 발송된 쪽지는 서버에 보관
 되었다가 상대가 접속하면 쪽지도착을 알려줍니다.

메신저 쪽지는 웹쪽지와 연동되어 실행됩니다. 즉, 메신저 쪽지는 모두 웹쪽지로 보관되어 메신저상에서 주고받은 모든 쪽지를 웹쪽지에서 확인할 수 있습니다.

③ 쪽지에 파일을 첨부하여 보낼 수 있습니다.

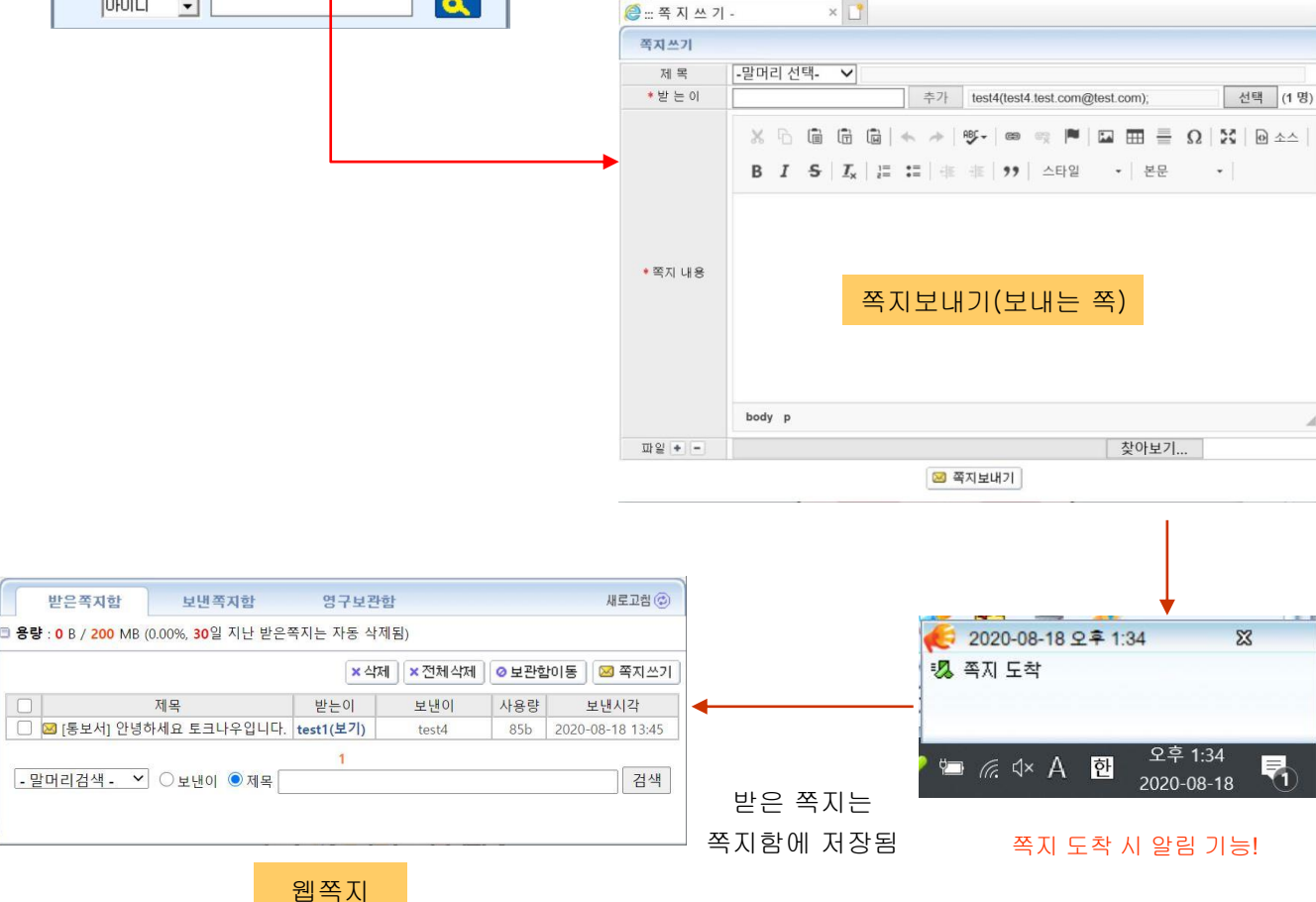

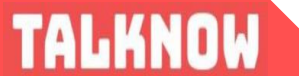

#### 2.8 파일 보내기

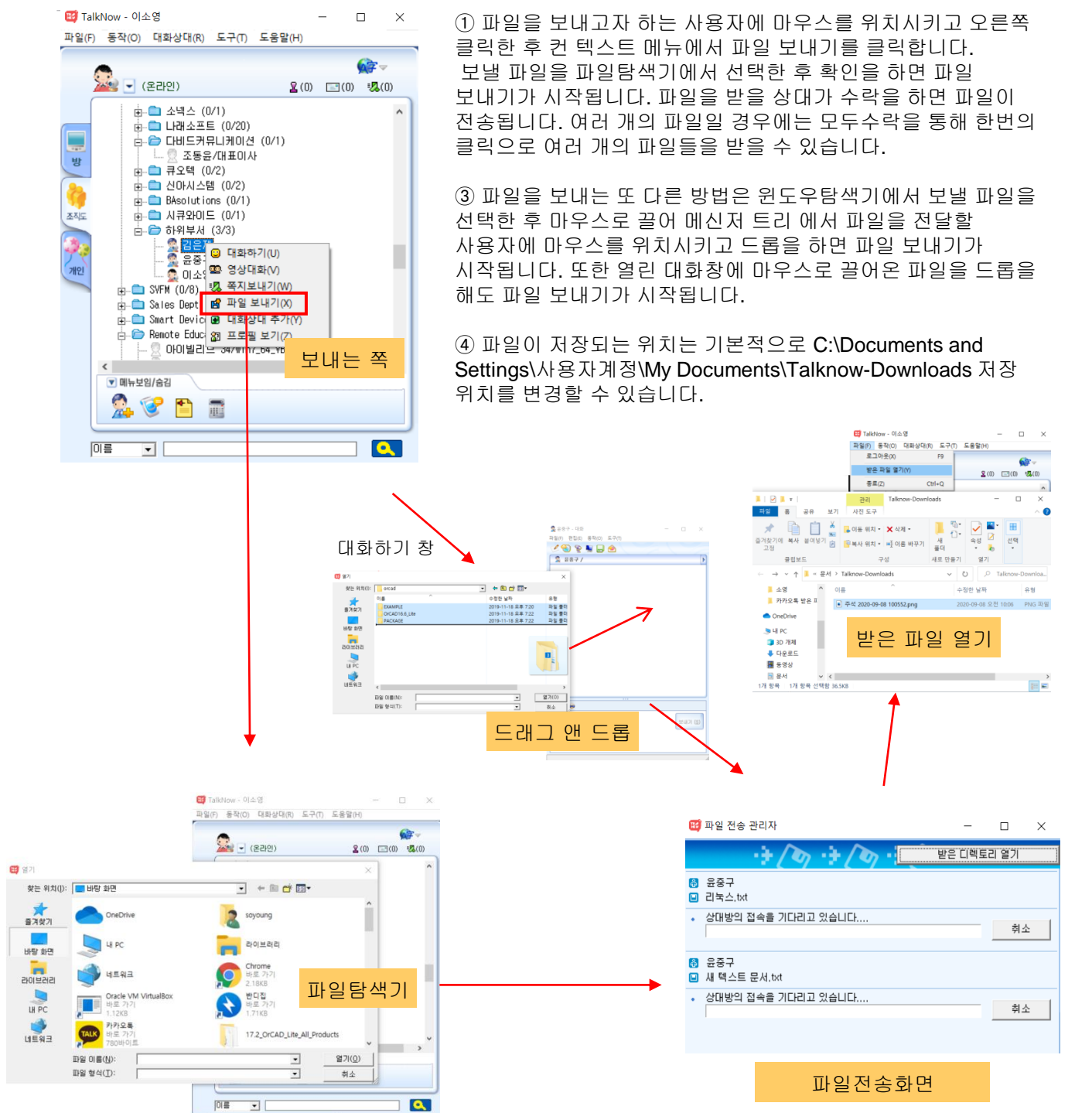

#### 2.9 음성 및 화상대화

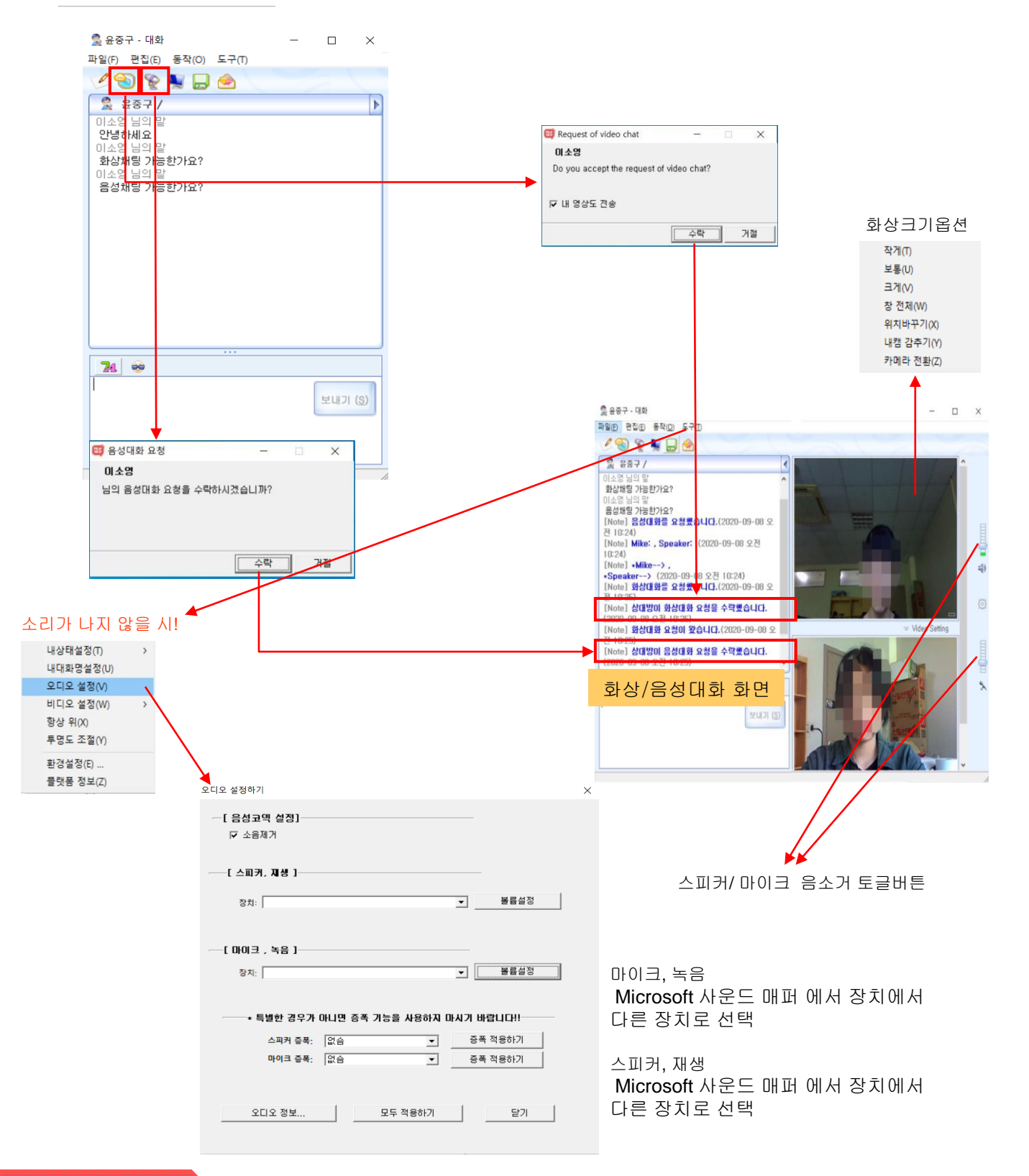

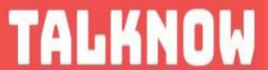

#### 2.10 화상 회의

# 02

#### 방 만들기 후 입장시 화상 회의 화면

(방 만들기&입장 목차 2.2, 2.3 참고)

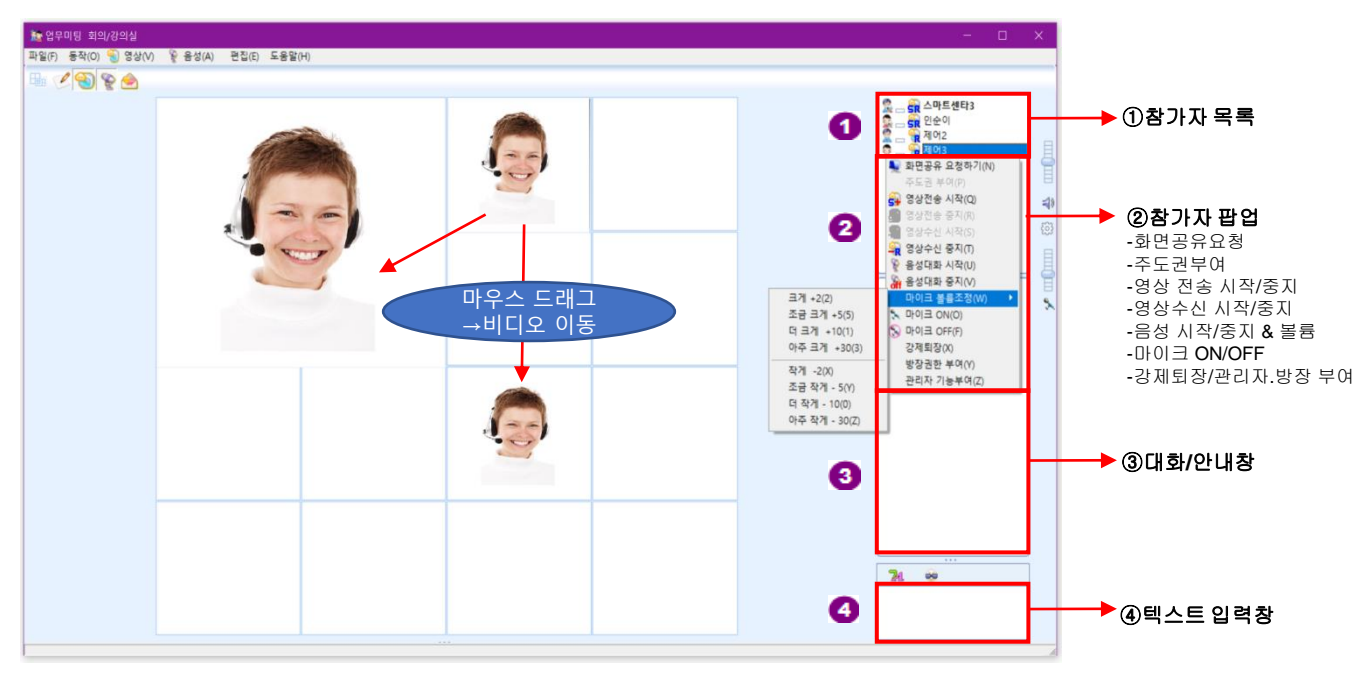

#### 화이트 모드 변경 후 화상 회의 화면(화이트보드 버튼 토글로 위 영상 모드로 변경가능)

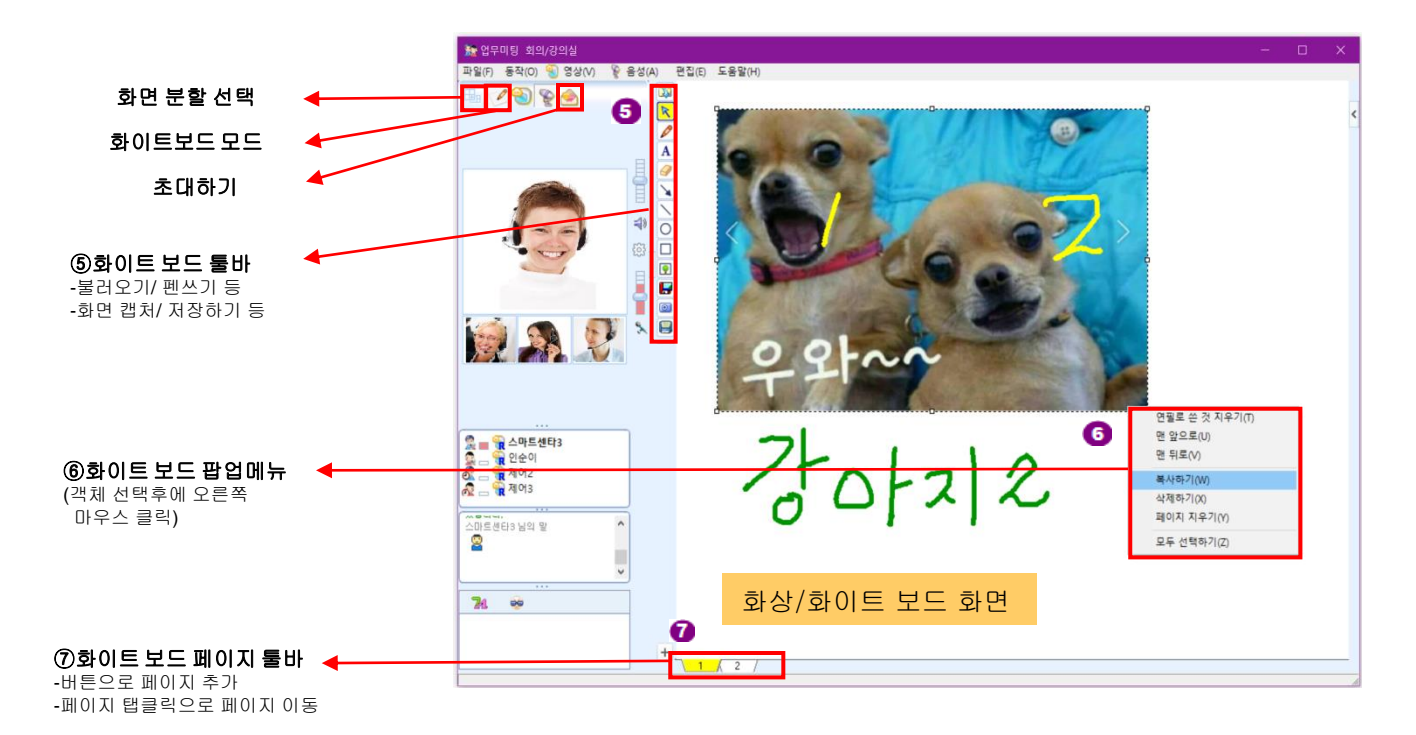

TALKNOW

#### 2.11 원격제어 - 시작하기

| 😪 정재준 - 대화 - 🗆 🗙                               |                       |
|------------------------------------------------|-----------------------|
| 파일(F) 편집(E) 동작(O) 도구(T)                        |                       |
| 🖉 🕙 😵 📕 🖨 🛳                                    |                       |
| 😤 정재준 /                                        |                       |
| [Note] 원격제머 요청를 요청합니다.(2020-09-09 오전<br>10:33) |                       |
| 대화경                                            | 항에서 버튼 토글로 원격제어 요청    |
|                                                |                       |
|                                                |                       |
|                                                |                       |
|                                                |                       |
|                                                | 요최 시 대하 산대 하며         |
|                                                |                       |
|                                                | 🥶 원격제어 요청 - 🗆 🗙       |
|                                                | 정재준                   |
|                                                | 님의 원격제머 요청을 수락하시겠습니까? |
|                                                |                       |
|                                                |                       |
| 24 🐵                                           |                       |
|                                                | 수락 거절                 |
| 보내기(S)                                         |                       |
|                                                |                       |
|                                                |                       |
|                                                |                       |
| 요청 수락 시 원격제어 회                                 | PE                    |
| [2] =원격제어                                      | - 🗆 X                 |
| 1 사용자가 원격제어중입니다.                               |                       |
| jung@test.com/rmwl1231@test.com - Desktop      |                       |
|                                                |                       |
|                                                |                       |
| 과리자 권하으로 신해주                                   |                       |
|                                                |                       |
|                                                |                       |
|                                                |                       |
| +                                              |                       |
| 종료버튼 토글 시 제                                    | 어 종료                  |

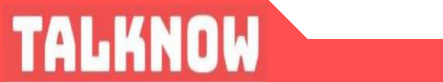

02

#### 2.12 원격제어 - 기능

원격제어 설정

상대방이 원격제어를 요청시 자동수락하게 할 수 있고 비밀번호를 설정하여 제어시 입력하게 할 수 있다.

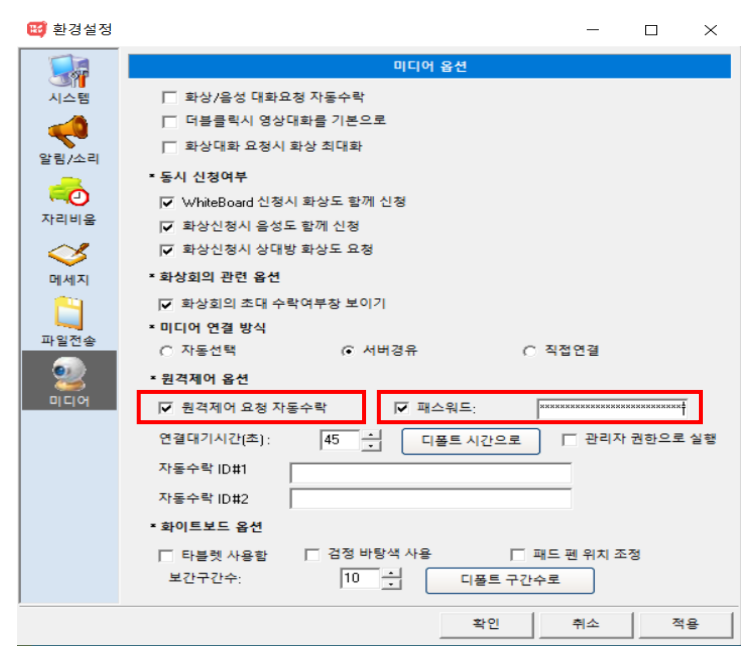

#### 동시에 여러 명 원격제어 가능함.

TALKNOW

| ■     2 2000 E 2010 E 2010 E       ■     2 2000 E 2010 E 2010 E       ■     2 2010 E 2010 E 2010 E       ■     2 2010 E 2010 E 2010 E       ■     2 2010 E 2010 E 2010 E       ■     2 2010 E 2010 E 2010 E       ■     2 2010 E 2010 E 2010 E       ■     2 2010 E 2010 E 2010 E       ■     2 2010 E 2010 E 2010 E 2010 E       ■     2 2010 E 2010 E 2010 E 2010 E 2010 E       ■     2 2010 E 2010 E 2010 E 2010 E 2010 E 2010 E       ■     2 2010 E 2010 E 2010 E 2010 E 2010 E 2010 E       ■     ■       ■     ■       ■     ■       ■     ■       ■     ■ | Taiklow - 운동구<br>파일() 동작() 대화상대() 도구() 도용할()<br>································· |  |
|----------------------------------------------------------------------------------------------------|-----------------------------------------------------------------------------------|--|

원격제어 기능

마우스 커서를 원격제어창의 맨 왼쪽상단으로 모퉁이로 이동하여 타이틀 바와의 아래 경계선에 걸치면 아래와 같이 툴바 메뉴 창이 팝업이 되어 나타난다.

또한 원격제어창보다 제어 화면이 커서 스크롤바가 생긴 경우 마우스를 천천히 원격제어 창의 경계면으 로 가져가면 자동으로 화면이 스크롤된다.

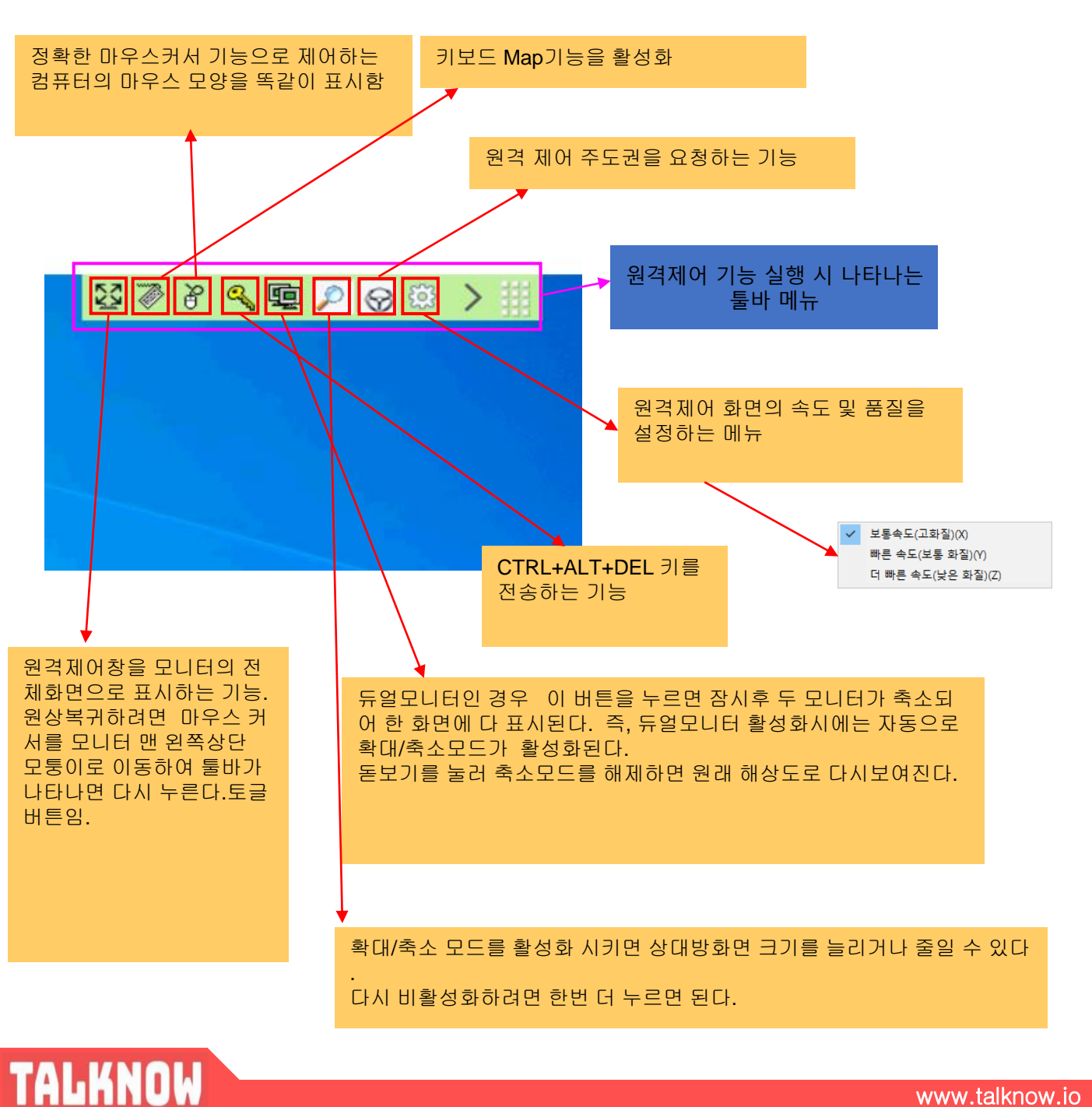

www.talknow.io

□ 제목,내용으로 검색가능
 □ URL 자동인식 및
 □ 자동 브라우저 호출
 □ 내용,제목,생성 날자 등으로 재정렬
 □ 항상 위,숨기기 기능

| 🗔 ::: 메모장                  |                                                                                                    |       |                |            | <u>- 22</u> 9 |       | <   |
|----------------------------|----------------------------------------------------------------------------------------------------|-------|----------------|------------|---------------|-------|-----|
| 제목+내용 💌<br>총 17개중 17개 검색됨( | ]<br>최대허용수:5000개, 각 메모의 :                                                                                             | 최대크기는 | <mark> </mark> |            |               |       |     |
| 제목                         | 내용                                                                                                    | 상 태   | 생성일▼           | 갱신일        | 항성            | 상위 최: | 2 . |
| 🗔 화상강의                     | http://www.ntypes.co                                                                                                  | 숨김    | 2020-09-08     | 2020-09-0, | γ             | N     |     |
| 🗔 업무제휴-웹하드                 | http://www.innorix.co                                                                                                 | 보임    | 2020-09-08     | 2020-09-0, | γ             | N     |     |
| 🖵 phpschool                | www.phpschool.com                                                                                                    | 숨김    | 2020-09-08     | 2020-09-0  | γ             | N     |     |
| 🔟 과외중개                     | ****구글 검색 결과 :                                                                                                    | 숨김    | 2020-09-08     | 2020-09-0, | γ             | N     |     |
| 📮 SMS                      | 김용현 <yong@smtnt,< td=""><td>숨김</td><td>2020-09-08</td><td>2020-09-0,</td><td>γ</td><td>N</td><td></td></yong@smtnt,<> | 숨김    | 2020-09-08     | 2020-09-0, | γ             | N     |     |
| 🗔 토크나우 홈페이지                | msgr 서버에 있는 홈페                                                                                                    | 숨김    | 2020-09-08     | 2020-09-0, | γ             | Ν     |     |
| 🗔 청소용역-성공의                 | 삼구개발 구자관 대표                                                                                                    | 숨김    | 2020-09-08     | 2020-09-0  | γ             | N     |     |
| 🗔 토크나우 제휴협력                | 토크나우 제휴협력 신                                                                                                    | 숨김    | 2020-09-08     | 2020-09-0, | γ             | N     |     |
| 🖵 메모장                      | 검색가능한 토크나우                                                                                                    | 보임    | 2020-09-08     | 2020-09-0  | γ             | N     |     |
| 🗔 qmail-backup             | http://v2gnv.com/zm                                                                                                   | 숨김    | 2020-09-08     | 2020-09-0, | Υ             | N     |     |
| 🗔 Qmail                    | CHMail Main Class/                                                                                                    | 숨김    | 2020-09-08     | 2020-09-0, | γ             | Ν     |     |
| 🗔 메모장 프로그램                 | http://www.tgslabs.c                                                                                                  | 숨김    | 2020-09-08     | 2020-09-0, | γ             | N     |     |
| 🗔 알집-라이센스                  | 스프트웨어 최종 사용                                                                                                    | 숨김    | 2020-09-08     | 2020-09-0, | γ             | N     | ~   |
| <                          |                                                                                                    |       |                |            |               | >     |     |
|                            |                                                                                                    |       |                |            |               |       |     |
| 새메모                        | -                                                                                                    |       |                | 닫 기        |               | 종 료   | 1   |
|                            |                                                                                                    |       |                |            |               | 7     |     |
| 🖵 메모장                      | * - 2                                                                                                    | 3     | 🖵 업무제휴-웹하.     |            |               | * - 🛙 |     |
| 건새가누하 티                    | ㅋ나오 포스트이 메                                                                                                    |       | http://www.ip  | noriy com  | /             |       |     |
| 07/02 ±                    | 그의 1 포프르굿 메<br>경하자 100% 니다                                                                                            |       | http://www.in  |            | 7             |       |     |
| 7977.01                    | 93 100% UP                                                                                                    |       | nttp://www.in  | nona.com   | -             |       |     |
|                            |                                                                                                    |       |                |            |               |       |     |
|                            |                                                                                                    |       |                |            |               |       |     |
|                            |                                                                                                    | -     |                |            |               |       |     |
|                            |                                                                                                    |       |                |            |               |       |     |
|                            |                                                                                                    |       |                |            |               |       |     |
|                            |                                                                                                    |       |                |            |               |       |     |

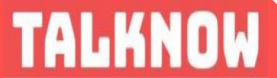

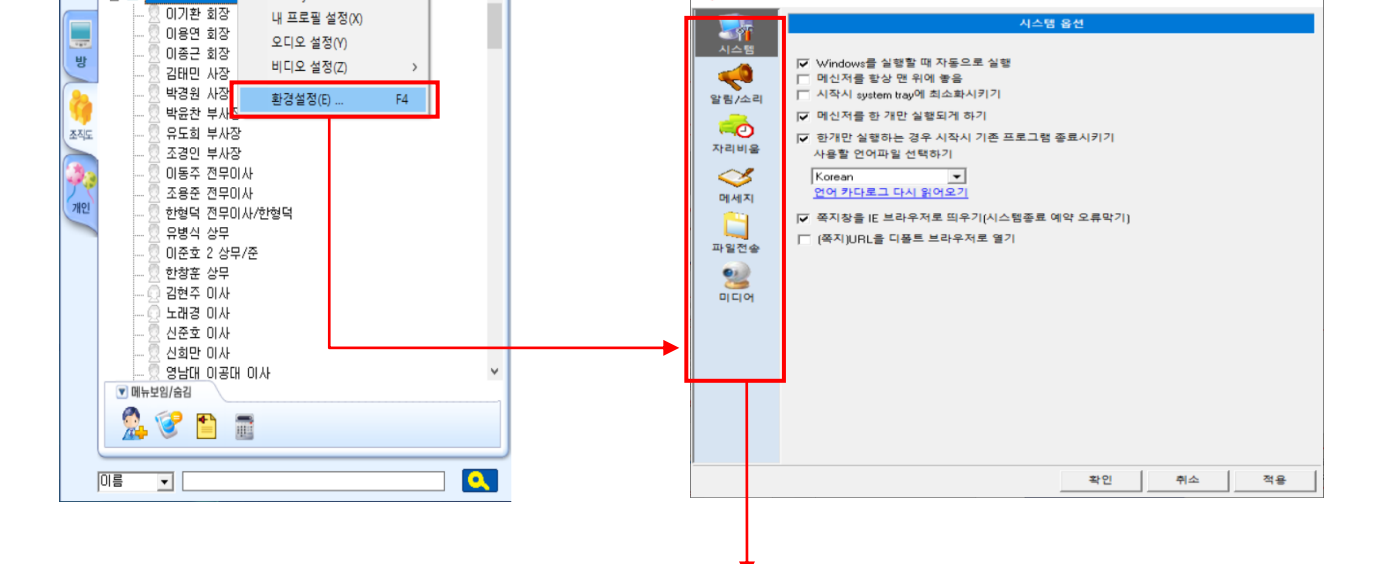

### 2.15 환경설정

연결설정(U)

항상 위(V)

내 상태 설정(W)

Set my nickname

**@**? -

(0) 🖏(0)

>

😅 TalkNow - 윤중구

e-@

🚾 🖃 (온라인)

mart Content

파일(F) 동작(O) 대화상대(R) 도구(T) 도움말(H)

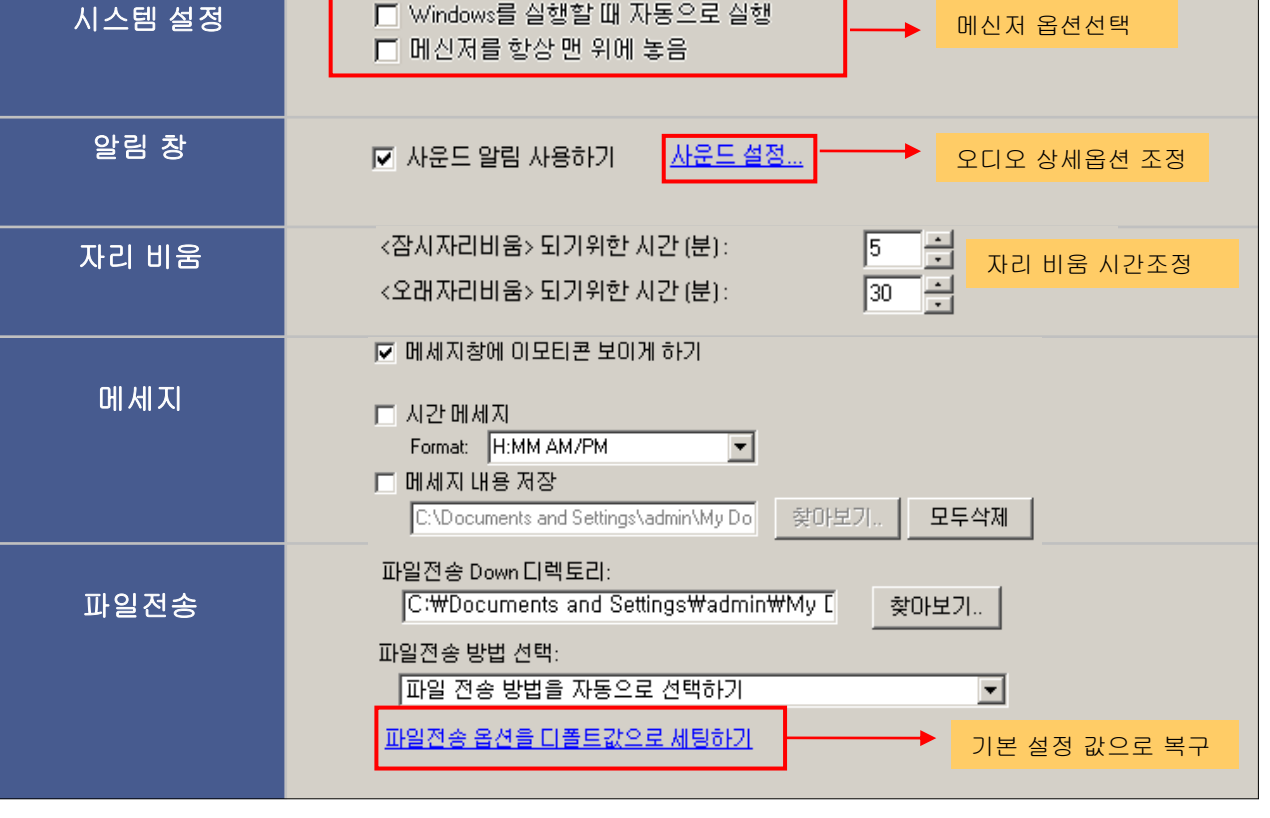

02

환경 설정 창

🖽 환경설정

#### 3.1 서비스 장애 발생시 A/S 요청

서비스에 이상이 발생한 경우 협력업체나 토크나우 고객지원 대표전화(031-469-9558) 로 연락하시 어 A/S 받으시기 바랍니다.

\* 문의사항은 하단의 ㈜토크나우로 연락 주시기 바랍니다.

### 주식회사 토크나우

௴ 소재지: 경기도 안양시 만안구 양화로37번 길 34, 연성대학교 창업보육센터
 ✓ 고객지원 대표전화 : 031) 469 – 9558
 ✓ 고객지원 메일: talknowhelp@gmail.com
 ✓ 고객지원 홈페이지: http://www.talknow.io

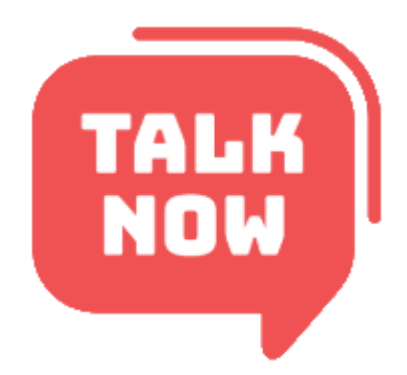

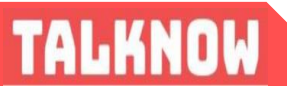